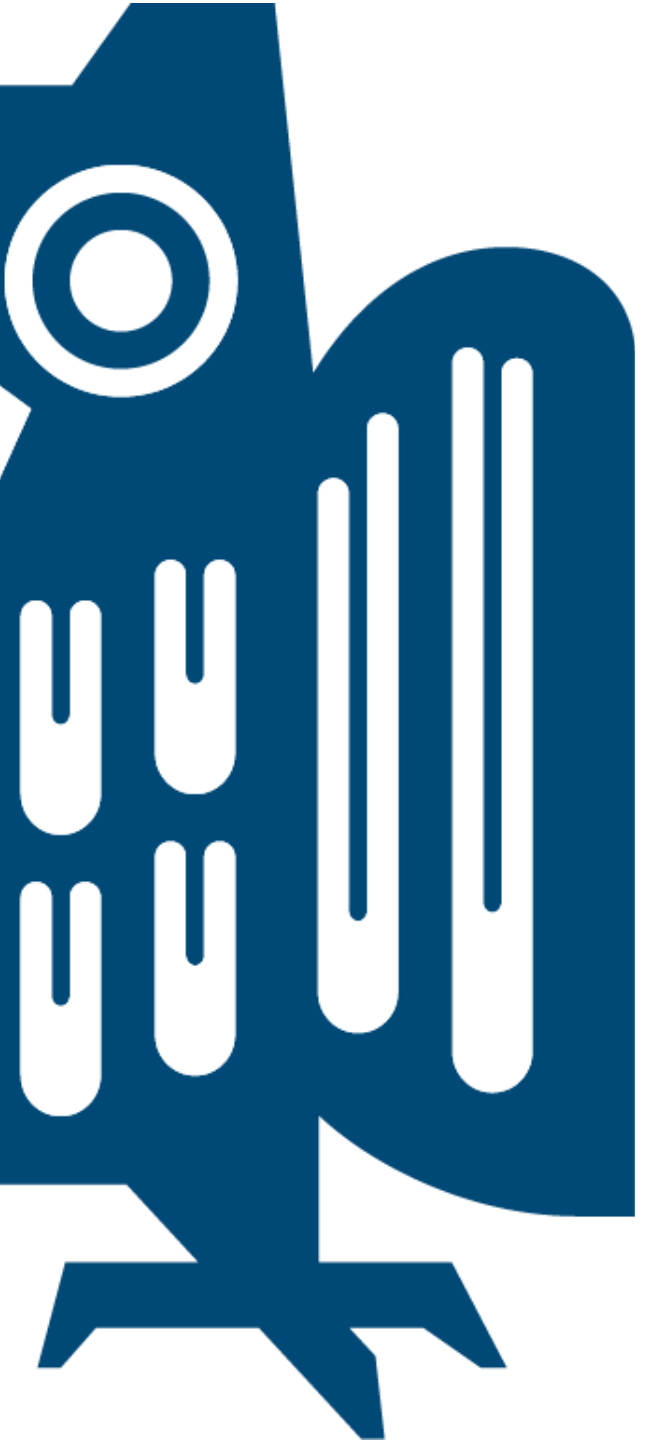

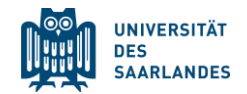

Speech Science WiSe 2024/2025

# **Exercise 4: Introduction to Praat**

Nov 18, 2024

Bernd Möbius & Valentin Kany

Language Science and Technology Saarland University

## Quick recap: Phonation

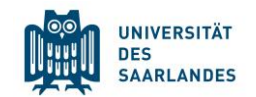

• How does phonation work?

Air from lungs pushes closed vocal folds apart  $\rightarrow$  Sudden heavy airflow creates suction  $\rightarrow$  Vocal folds get pulled shut again  $\rightarrow$ Repeat  $\rightarrow$  Vibrations  $\rightarrow$  Sound/Voicing

- Different phonation types: creaky, breathy, whisper, falsetto etc.:
   Paralinguistic and linguistic function
- Source-Filter-Model: Signal produced from source (larynx) is modified by a filter in the vocal tract to form the sounds

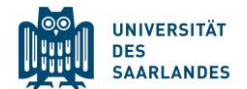

### Introduction to Praat

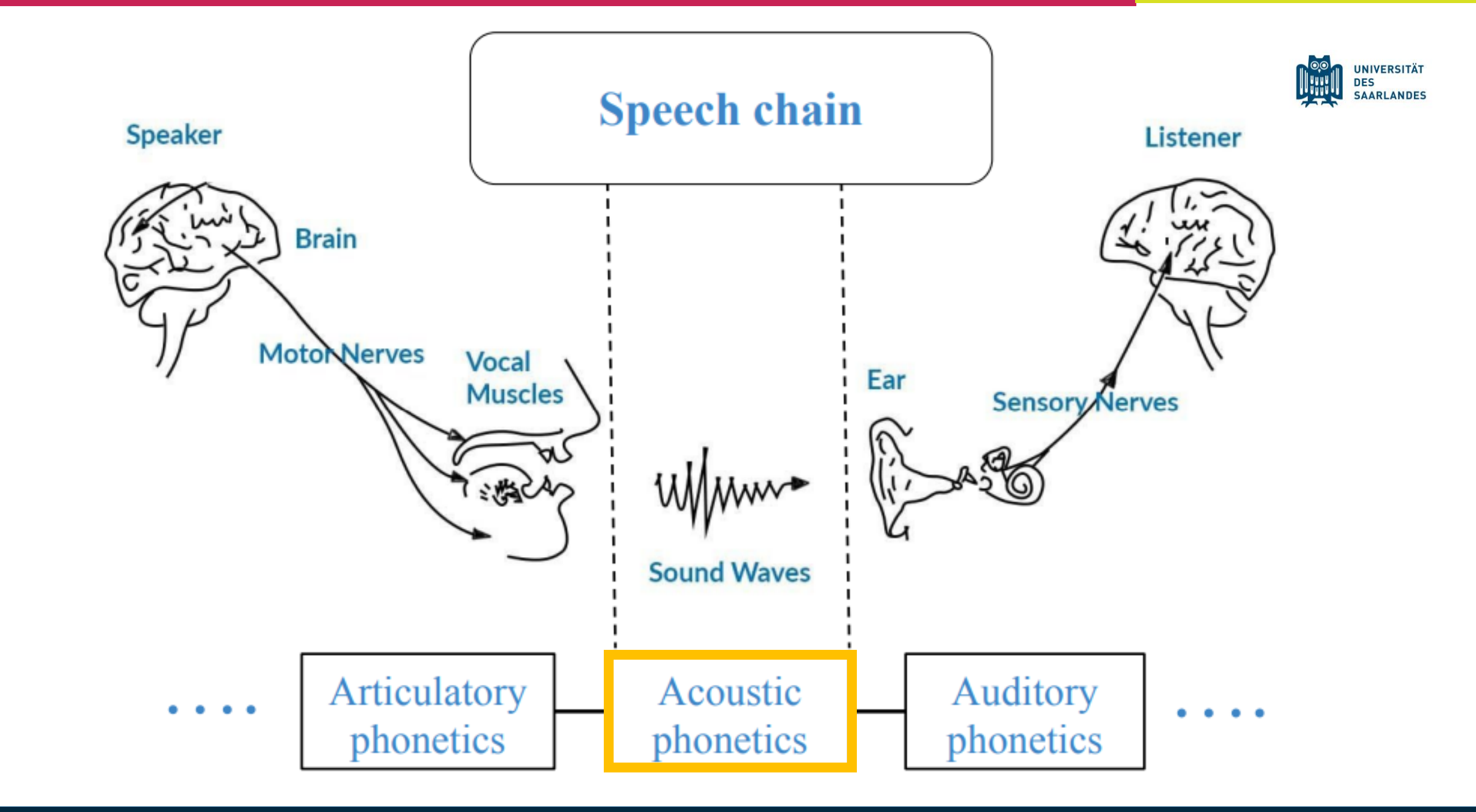

19.11.2024

### Praat

19.11.2024

- Acoustic analysis program
- Widely used in field of Phonetics for its ability to:
  - Visualize, label, and segment audio files
  - Perform spectral and temporal analyses
  - Synthesize and manipulate speech

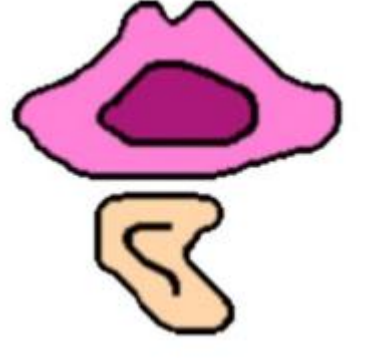

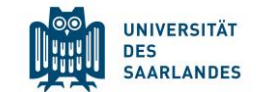

## Praat

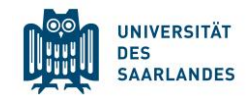

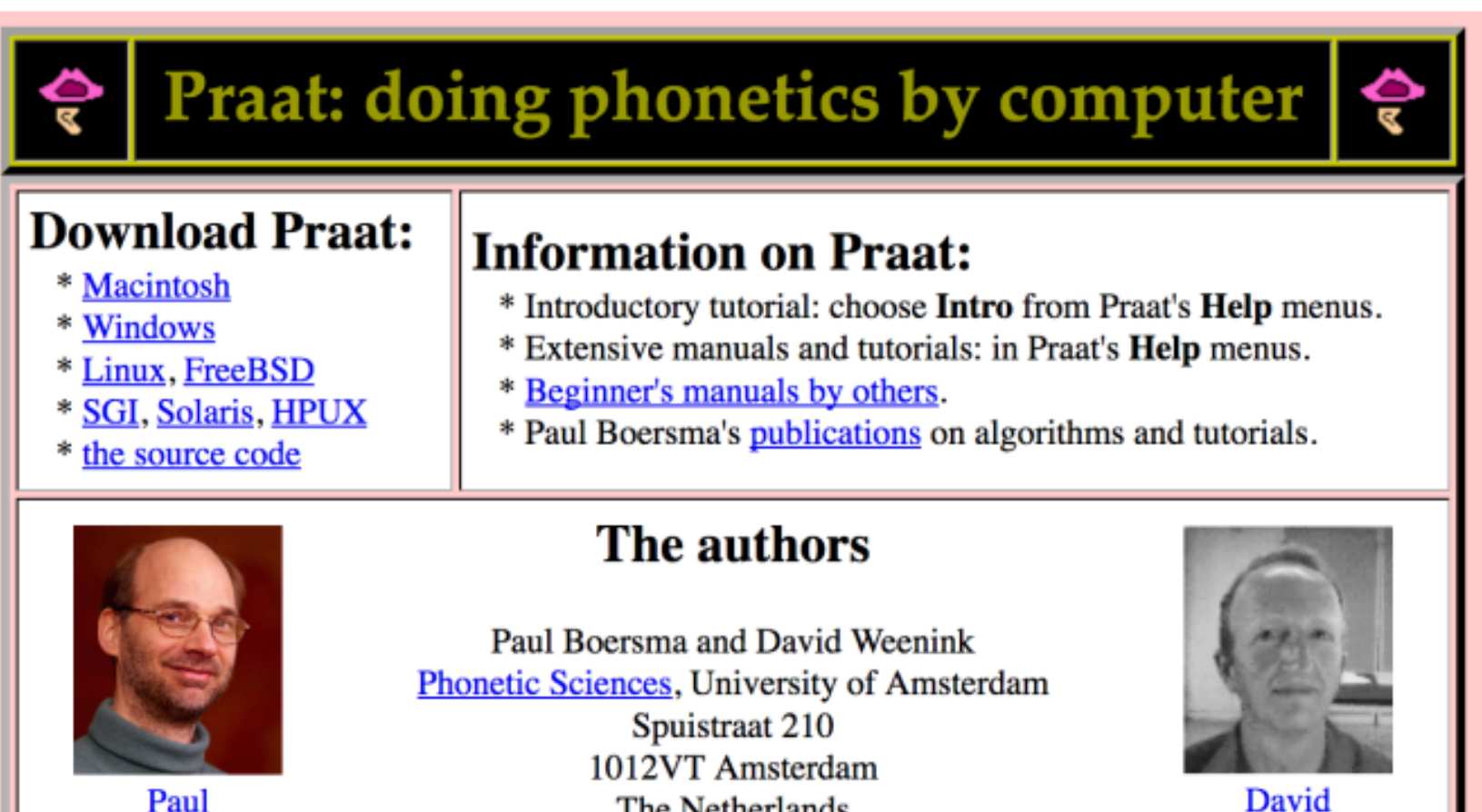

Paul

http://www.fon.hum.uva.nl/praat/

The Netherlands

![](_page_5_Picture_5.jpeg)

![](_page_6_Figure_0.jpeg)

## **Objects-Window**

| Praat Objects                     |                                  |      |      |  |  |       | —             |     | $\times$ |
|-----------------------------------|----------------------------------|------|------|--|--|-------|---------------|-----|----------|
| Praat                             | New                              | Open | Save |  |  |       |               |     | Help     |
| )bjects:                          |                                  |      |      |  |  | 9     | Sound help    |     |          |
| I <mark>. Soun</mark><br>2. Text0 | <mark>d 1212</mark><br>ìrid 1212 | 2    |      |  |  | N     | √iew & Edit   |     |          |
|                                   |                                  |      |      |  |  |       | Play          |     |          |
|                                   |                                  |      |      |  |  |       | Draw -        |     |          |
|                                   |                                  |      |      |  |  |       | Query -       |     |          |
|                                   |                                  |      |      |  |  |       | Modify -      |     |          |
|                                   |                                  |      |      |  |  |       | Annotate -    |     |          |
|                                   |                                  |      |      |  |  | Analy | yse periodici | ty- |          |
|                                   |                                  |      |      |  |  | Anal  | lyse spectrur | m - |          |
|                                   |                                  |      |      |  |  | Te    | o Intensity   |     |          |
|                                   |                                  |      |      |  |  | M     | 1anipulate -  |     |          |
|                                   |                                  |      |      |  |  |       | Convert -     |     |          |
|                                   |                                  |      |      |  |  |       | Filter -      |     |          |
|                                   |                                  |      |      |  |  |       | Combine -     |     |          |
|                                   |                                  |      |      |  |  |       |               |     |          |
|                                   |                                  |      |      |  |  |       |               |     |          |
|                                   |                                  |      |      |  |  |       |               |     |          |
|                                   |                                  |      |      |  |  |       |               |     |          |
|                                   |                                  |      |      |  |  |       |               |     |          |
|                                   |                                  |      |      |  |  |       |               |     |          |
|                                   |                                  |      |      |  |  |       |               |     |          |
|                                   |                                  |      |      |  |  |       |               |     |          |
|                                   |                                  |      |      |  |  |       |               |     |          |
| Rer                               | name                             |      | Сору |  |  |       |               |     |          |
| In                                | spect                            | 1    | Info |  |  |       |               |     |          |
| Be                                | move                             | 1    |      |  |  |       |               |     |          |
|                                   |                                  |      |      |  |  |       |               |     |          |

![](_page_7_Picture_2.jpeg)

#### Praat works with "objects"

### ie. Sound-Objects or TextGrid-Objects

Keep in mind: The options for object management and object actions differ depending on the object type.

#### Here: Sound-Object

## **Objects-Window**

| Praat     New     Open     Save     He       Objects:                                                                  | p    |
|----------------------------------------------------------------------------------------------------|------|
| Objects:         Sound help           1. Sound 1212         View & Edit           2. TextGrid 1212         View & Edit |      |
| 1. Sound 1212<br>2. TextGrid 1212 View & Edit                                                                          | 1    |
|                                                                                                    |      |
| Play                                                                                                    | 1    |
| Draw -                                                                                                    |      |
| Query -                                                                                                    |      |
| Modify -                                                                                                    |      |
| Annotate -                                                                                                    | A L  |
| Analyse periodicity -                                                                                                  |      |
| Analyse spectrum -                                                                                                    | l ll |
| To Intensity                                                                                                    |      |
| Manipulate -                                                                                                    | 1    |
| Convert -                                                                                                    |      |
| Filter -                                                                                                    |      |
| Combine -                                                                                                    |      |
|                                                                                                    |      |
|                                                                                                    |      |
|                                                                                                    |      |
|                                                                                                    |      |
|                                                                                                    |      |
|                                                                                                    |      |
|                                                                                                    |      |
|                                                                                                    |      |
|                                                                                                    |      |
| Rename Copy                                                                                                    |      |
| Inspect                                                                                                    |      |
| Remove                                                                                                    |      |

![](_page_8_Picture_2.jpeg)

#### Objects are transient.

Actions cannot be undone most of the time.

i.e. "Remove" deletes objects definitively and without asking for confirmation!

Here: Sound-Object

## **Objects-Window**

| _                                          |                 |      |      |  |            |               |             |      |      |
|--------------------------------------------|-----------------|------|------|--|------------|---------------|-------------|------|------|
| 🔳 Praa                                     | t Obje          | cts  |      |  |            |               | _           |      | ×    |
| Praat                                      | New             | Open | Save |  |            |               |             |      | Help |
| Objects:                                   |                 |      |      |  |            | TextG         | rid help    |      |      |
| <ol> <li>Sound</li> <li>TextGri</li> </ol> | 1212<br>id 1212 |      |      |  |            | View & E      | Edit alone  | e .  |      |
|                                            |                 |      |      |  |            | View & Edit   | with Sou    | ind? |      |
|                                            |                 |      |      |  |            | Dr            | aw -        |      |      |
|                                            |                 |      |      |  |            | Tabu          | ulate -     |      |      |
|                                            |                 |      |      |  |            | Qu            | ery -       |      |      |
|                                            |                 |      |      |  |            | Mo            | dify -      |      |      |
|                                            |                 |      |      |  | Analyse    |               |             |      |      |
|                                            |                 |      |      |  |            | Extract       | one tier    |      |      |
|                                            |                 |      |      |  |            | Extrac        | :t part     |      |      |
|                                            |                 |      |      |  |            | To Table (te) | d alignme   | ent) |      |
|                                            |                 |      |      |  |            | Analyse ir    | nterval tie | er - |      |
|                                            |                 |      |      |  |            | Analyse       | point tier  |      |      |
|                                            |                 |      |      |  | Synthesize |               |             |      |      |
|                                            |                 |      |      |  |            | - Me          | яge         |      |      |
|                                            |                 |      |      |  |            | Conca         | atenate     |      |      |
|                                            |                 |      |      |  |            | ToDura        | tionTier    |      |      |
|                                            |                 |      |      |  |            |               |             |      |      |
|                                            |                 |      |      |  |            |               |             |      |      |
|                                            |                 |      |      |  |            |               |             |      |      |
|                                            |                 |      |      |  |            |               |             |      |      |
|                                            |                 |      |      |  |            |               |             |      |      |
|                                            |                 |      |      |  |            |               |             |      |      |
| Rena                                       | ame             |      | Copy |  |            |               |             |      |      |
| Insp                                       | pect            |      | Info |  |            |               |             |      |      |
| Ren                                        | nove            |      |      |  |            |               |             |      |      |
|                                            |                 |      |      |  |            |               |             |      |      |

#### UNIVERSITÄT DES SAARLANDES

### Loading files

$$\hookrightarrow$$
 Open  $ightarrow$  Read from file...

```
(Open long sound file...)
```

Saving files

$$\hookrightarrow$$
 Save  $\gg$  Save as WAV file...

$$\hookrightarrow$$
 Save  $\gg$  Save as text file...

![](_page_9_Figure_9.jpeg)

# Opening Editor-Windo

| 🔳 Praa                | at Objec        | cts  |      |      |     | —              |       | ×    |  |
|-----------------------|-----------------|------|------|------|-----|----------------|-------|------|--|
| Praat                 | New             | Open | Save |      |     |                |       | Help |  |
| Objects:              |                 |      |      | <br> |     | Sound help     |       |      |  |
| 1. Sound<br>2. TextGr | 1212<br>id 1212 |      |      | <br> |     | View & Edit    |       |      |  |
|                       |                 |      |      |      |     | Play           |       |      |  |
|                       |                 |      |      |      |     | Draw -         |       |      |  |
|                       |                 |      |      |      |     | Query -        |       |      |  |
|                       |                 |      |      |      |     | Modify -       |       |      |  |
|                       |                 |      |      |      |     | Annotate -     |       |      |  |
|                       |                 |      |      |      | Ana | alyse periodic | ity - |      |  |
|                       |                 |      |      |      | An  | alyse spectru  | m -   |      |  |
|                       |                 |      |      |      |     | To Intensity   |       |      |  |
|                       |                 |      |      |      |     | Manipulate -   |       |      |  |
|                       |                 |      |      |      |     | Convert -      |       |      |  |
|                       |                 |      |      |      |     | Filter -       |       |      |  |
|                       |                 |      |      |      |     | Combine -      |       |      |  |
|                       |                 |      |      |      |     |                |       |      |  |
|                       |                 |      |      |      |     |                |       |      |  |
|                       |                 |      |      |      |     |                |       |      |  |
|                       |                 |      |      |      |     |                |       |      |  |
|                       |                 |      |      |      |     |                |       |      |  |
|                       |                 |      |      |      |     |                |       |      |  |
|                       |                 |      |      |      |     |                |       |      |  |
|                       |                 |      |      |      |     |                |       |      |  |
|                       |                 |      |      |      |     |                |       |      |  |
| Rena                  | ame             |      | Сору |      |     |                |       |      |  |
| Insp                  | pect            |      | Info |      |     |                |       |      |  |
| Ren                   | nove            |      |      |      |     |                |       |      |  |
|                       |                 |      |      |      |     |                |       |      |  |

![](_page_10_Picture_2.jpeg)

## Editor-Window

![](_page_11_Picture_1.jpeg)

![](_page_11_Figure_2.jpeg)

## Oscillogram and Spectrogram

![](_page_12_Picture_1.jpeg)

UNIVERSITÄT DES SAARLANDES

### The speech signal is shown as...

...the change in **sound pressure** *p* over **time** *t*.

...the frequency *f* over time *t*. The sound pressure *p* is shown by the degree of blackening.

Sound pressure  $\rightarrow$  **volume** Time  $\rightarrow$  **duration** Frequency  $\rightarrow$  **pitch** 

## Editor-Window

![](_page_13_Picture_1.jpeg)

![](_page_13_Figure_2.jpeg)

## **Opening Editor-Window**

| Praat Objects                     | - 0               | ×    |
|-----------------------------------|-------------------|------|
| Praat New Open Save               |                   | Help |
| Objects:                          | View & Edit       | □    |
| 1. Sound 1212<br>2. TextGrid 1212 | Draw              |      |
|                                   | Extract -         |      |
|                                   | Modify TextGrid   |      |
|                                   | Scale times       |      |
|                                   | Modify Sound      |      |
|                                   | Clone time domain |      |
|                                   |                   |      |
|                                   |                   |      |
|                                   |                   |      |
|                                   |                   |      |
|                                   |                   |      |
|                                   |                   |      |
|                                   |                   |      |
|                                   |                   |      |
|                                   |                   |      |
|                                   |                   |      |
|                                   |                   |      |
|                                   |                   |      |
|                                   |                   |      |
|                                   |                   |      |
|                                   |                   |      |
|                                   |                   |      |
| Rename Copy                       |                   |      |
| Inspect Info                      |                   |      |
| Remove                            |                   |      |
|                                   |                   |      |

![](_page_14_Picture_2.jpeg)

## **Editor-Window**

![](_page_15_Picture_1.jpeg)

![](_page_15_Figure_2.jpeg)

## Creating a TextGrid

![](_page_16_Picture_1.jpeg)

| Praat Objects       | – 🗆 X                  |                                       |                |
|---------------------|------------------------|---------------------------------------|----------------|
| Praat New Open Save | Help                   |                                       |                |
| Objects:            | Sound help             |                                       | _              |
| 1. Sound 1212       | View & Edit            | interval tier                         | intorvol       |
|                     | Play                   | inter var tier                        | IIItervar      |
|                     | Draw -                 |                                       |                |
|                     | Query -                |                                       |                |
|                     | Modify -               |                                       |                |
|                     | Annotate -             |                                       |                |
|                     | Annotation tutorial    | noint tier                            |                |
|                     | To TextGrid            | pontetier                             | point          |
|                     | To TextGrid (silences) |                                       | 1              |
|                     | Manipulate -           |                                       |                |
|                     | Convert -              |                                       |                |
|                     | Filter -               |                                       |                |
|                     | Combine -              |                                       |                |
|                     |                        |                                       |                |
|                     |                        |                                       |                |
|                     | Sound: To              | o TextGrid                            |                |
|                     |                        |                                       |                |
|                     |                        | All tier names: Mar                   | y John bell    |
|                     |                        |                                       | -              |
|                     |                        | Which or these are point tiers?       | 비              |
|                     |                        |                                       |                |
|                     | Η Ηε                   | elp Standards C                       | Cancel Apply C |
| Rename Copy         |                        |                                       |                |
| Inspect Info        |                        | · · · · · · · · · · · · · · · · · · · |                |
| Remove              |                        |                                       |                |

Х

### Annotating data

![](_page_17_Picture_1.jpeg)

To add a boundary, choose a point in time and click on the little circle in the corresponding tier.

Boundaries can then be moved manually.

Press to move multiple boundaries in different tiers at once.

![](_page_17_Figure_5.jpeg)

#### To delete a boundary, select it and press

![](_page_17_Picture_7.jpeg)

## TextGrid – An example

![](_page_18_Picture_1.jpeg)

![](_page_18_Figure_2.jpeg)

# Recording sound

![](_page_19_Picture_1.jpeg)

![](_page_19_Figure_2.jpeg)

## Recording sound

![](_page_20_Picture_1.jpeg)

- (A) Dismiss a recording: **Record** again or **Close**
- (B) Keep a recording: Save to list Or Save to list & Close
  - $\rightarrow$  The recording appears as a sound object in the object window, but is not saved yet
  - $\rightarrow$  Save  $\rightarrow$  Save as WAV file...
- (C) Keep a long recording: File → Save as WAV file... Open → Open long sound file...

Longer recordings (> a few minutes) cannot directly be turned into a sound object: Need to be saved as WAV file from within the sound recorder and then opened as a long sound file in object window

Recording sound

![](_page_21_Picture_1.jpeg)

### Perform a test recording to balance the input signal. Stay within the green area of the meter to avoid clipping.

| SoundRecorder      |      |       |              |    | _                |             | ×    |
|--------------------|------|-------|--------------|----|------------------|-------------|------|
| File Query Meter   |      |       |              |    |                  |             | Help |
| Channels:          |      | Meter |              |    | Sampling frequ   | lency:      |      |
| 🗴 Mana             |      |       |              |    | 🔘 8000 Hz        |             |      |
| Stereo             |      |       |              |    | 🔍 11025 H        |             |      |
|                    |      |       |              |    | 🔘 12000 H        | 12          |      |
|                    |      |       |              |    | 16000 H          | 12          |      |
| (use Windows mixer |      |       |              | -1 | 22050 H          | lz          |      |
| without meters)    |      |       |              |    | 🔘 24000 H        | 12          |      |
|                    |      |       |              |    | 🗢 32000 H        | 12          |      |
|                    |      |       |              |    | <b>O</b> 44100 H | 12          |      |
|                    |      |       |              |    | 🗢 48000 H        | 12          |      |
|                    |      |       |              |    | 🗢 64000 H        | 12          |      |
|                    |      |       |              |    | 🗢 36000 H        | 2           |      |
|                    |      |       |              |    | • 192000         |             |      |
|                    |      |       | _            |    |                  |             |      |
|                    |      |       |              |    |                  |             |      |
| Record Stop        | Play |       |              |    | Name: unt        | itled       |      |
|                    | l    | Close | Save to list |    | Save to I        | ist & Close |      |

![](_page_21_Figure_4.jpeg)

## Creating illustrations with Praat

![](_page_22_Picture_1.jpeg)

- Fancier alternative to screenshots to create graphics for your paper
- Draw in the picture window

## Creating illustrations with Praat

5. TextGrid waterfire

![](_page_23_Figure_2.jpeg)

![](_page_23_Picture_3.jpeg)

## Creating illustrations with Praat

![](_page_24_Picture_1.jpeg)

![](_page_24_Figure_2.jpeg)

## Praat scripts

![](_page_25_Picture_1.jpeg)

- Praat scripting language
- Offers possibility to write and execute scripts to:
  - Easily process large amounts of data  $\rightarrow$  Save time in the long run
  - Minimize human error  $\rightarrow$  consistency
  - Allow others to repeat your process identically  $\rightarrow$  replicability

# Using Praat scripts

| 💽 Pra | aat Obje | ects      |       |        |     |  |  | _ | $\times$ |
|-------|----------|-----------|-------|--------|-----|--|--|---|----------|
| Praat | New      | Open      | Save  |        |     |  |  |   | Help     |
| 1     | New Pra  | at scrip  | t     |        | - 1 |  |  |   |          |
| (     | Open Pr  | aat scrip | ot    |        |     |  |  |   |          |
| (     | Goodies  |           |       |        | >   |  |  |   |          |
| F     | Preferen | ces       |       |        | >   |  |  |   |          |
| 1     | Technica | al        |       |        | >   |  |  |   |          |
| (     | Quit     |           |       | Ctrl-Q |     |  |  |   |          |
|       |          |           |       |        |     |  |  |   |          |
|       |          |           |       |        |     |  |  |   |          |
|       |          |           |       |        |     |  |  |   |          |
|       |          |           |       |        |     |  |  |   |          |
|       |          |           |       |        |     |  |  |   |          |
|       |          |           |       |        |     |  |  |   |          |
|       |          |           |       |        |     |  |  |   |          |
|       |          |           |       |        |     |  |  |   |          |
|       |          |           |       |        |     |  |  |   |          |
|       |          |           |       |        |     |  |  |   |          |
|       |          |           |       |        |     |  |  |   |          |
|       |          |           |       |        |     |  |  |   |          |
|       |          |           |       |        |     |  |  |   |          |
|       |          |           |       |        |     |  |  |   |          |
|       |          |           |       |        |     |  |  |   |          |
|       |          |           |       |        |     |  |  |   |          |
|       |          |           |       |        |     |  |  |   |          |
| Rer   | name     | 1         | Сору  |        |     |  |  |   |          |
|       | anaat    |           | Info  |        |     |  |  |   |          |
| In    | spect    |           | Inito |        |     |  |  |   |          |
| Re    | emove    |           |       |        |     |  |  |   |          |

![](_page_26_Picture_2.jpeg)

## Using Praat scripts

![](_page_27_Picture_1.jpeg)

- Make sure your labels are in the correct tier
- Make sure your files are in the correct folder

### Premade Praat scripts

![](_page_28_Picture_1.jpeg)

- <u>http://menzerath.phonetik.uni-frankfurt.de/tools/tools.html</u>
- <u>https://phonetics.linguistics.ucla.edu/facilities/acoustic/praat.ht</u>
   <u>ml</u>
- <u>https://github.com/stylerw/styler praat scripts</u>
- Scripting manual:

https://www.fon.hum.uva.nl/praat/manual/Scripting.html

## Exercise 1: Measuring speech rate

![](_page_29_Picture_1.jpeg)

- Load the audio file "3Speakers.wav" from the materials section
- Separate the three speakers from each other using boundaries in an interval tier
- Calculate the speech rate of all three speakers

## Exercise 1: Measuring speech rate

![](_page_30_Picture_1.jpeg)

| Speaker | No. Syllables | Duration (in s) | Speech rate (in syl/s) |
|---------|---------------|-----------------|------------------------|
| 1       |               |                 |                        |
| 2       |               |                 |                        |
| 3       |               |                 |                        |

## Exercise 1: Measuring speech rate

![](_page_31_Picture_1.jpeg)

| Speaker | No. Syllables | Duration (in s) | Speech rate (in syl/s) |
|---------|---------------|-----------------|------------------------|
| 1       | 34            | 4.62            | 7.36                   |
| 2       | 31            | 6.25            | 4.96                   |
| 3       | 38            | 9.84            | 3.86                   |

## Exercise 2: Using WebMAUS

![](_page_32_Picture_1.jpeg)

- Please try to use WebMAUS to create a TextGrid file with segmentation and transcription of the "Speaker\_1.wav" file.
- In order to do so:
  - Create a .txt-File containing a orthographic transcription of the audio
  - Upload the resulting file together with the audio file to WebMAUS
  - Download and open the TextGrid-file produced by WebMAUS with Praat

## Exercise 2: Using WebMAUS

![](_page_33_Picture_1.jpeg)

### WebMAUS - Munich AUtomatic Segmentation

![](_page_33_Figure_3.jpeg)

#### https://clarin.phonetik.uni-muenchen.de/BASWebServices/interface/WebMAUSBasic

## Assignment 4

![](_page_34_Picture_1.jpeg)

- Please record your own sound in a silent environment
- Words: <beetle>, <symbol>, <noodle>, <football>, <father>, <metal>
- "Try saying <Word> three times in a row."
- Save the sound in your list
- Create a TextGrid in which you mark the vowels of the stressed syllables as intervals
- Label the intervals (i, I, u, U, A, E)
- Save sound and TextGrid and name it <FirstName.wav> and <FirstName.TextGrid>
- Please send me the resulting files via MSTeams or e-mail

![](_page_35_Picture_0.jpeg)

![](_page_35_Picture_1.jpeg)

### The resulting TextGrid should look as follows:

![](_page_35_Figure_3.jpeg)

## Useful / interesting links

![](_page_36_Picture_1.jpeg)

• Praat tutorial series on YouTube:

https://www.youtube.com/@linguistiklaboralbert-ludw3514/videos

• Premade Praat scripts:

http://menzerath.phonetik.uni-frankfurt.de/tools/tools.html

https://phonetics.linguistics.ucla.edu/facilities/acoustic/praat.html

https://github.com/stylerw/styler\_praat\_scripts

• Praat scripting tutorial:

https://praatscripting.lingphon.net/

## Thank you for your participation!

![](_page_37_Picture_1.jpeg)